## Copy Services Order - MC Square Instructions

Log on to MC SQUARE

Select the EMPLOYEE TAB

Scroll to the COPY SERVICES Channel (this option is also available under Quick Links)

Select PLACE A COPY ORDER

Fill in Step 1: ORDER DETAILS (you will not be allowed to continue until all necessary fields have been completed)

| Account Name: College Press (3075)<br>Submitted By: Carole A. Hutchison<br>Name of Job:<br>No. Finished Piecer: '<br>Number of Sides: One Otwo<br>Ink:<br>O Black O Color Copies<br>Paper: | Account Number: 3075 6313<br>Phone Number: 717 691 6030 Exter<br>Date Submitted: 19-APR-11 Date Requested:<br>No. of Originals/Pages: Finisher Size of Piece:<br>Sample Attached? Yes No | nsion: 5609<br>Time of Day: p.m. v |
|----------------------------------------------------------------------------------------------------|----------------------------------------------------------------------------------------------------|------------------------------------|
| Type Weight                                                                                                    | Color Click Here to View Paper C                                                                                                    | Choices                            |
|                                                                                                    |                                                                                                    |                                    |
| Folding:                                                                                                    | Finishing:                                                                                                    |                                    |
| Check One: Copy in Copy out                                                                                                    | 🗆 No Finishing                                                                                                    | Padding NCR                        |
|                                                                                                    | Corner Staple                                                                                                    | Tabbing                            |
| Double Parallel Fold                                                                                                    | Booklet                                                                                                    | Perforate/Score                    |
| Mailbox Fold                                                                                                    | Plastic bind                                                                                                    | Score                              |
| Letter Fold                                                                                                    |                                                                                                    | L aminate                          |
| Z Fold                                                                                                    | Cut/trim                                                                                                    | Enam Core Mounting                 |
| ☐ Gate Fold (sample must be provided)<br>─                                                                                                    | □ Tablet (50) □ (100)                                                                                                    | Drill (3-hole) (as marked)         |

## Step 2: ATTACHMENTS tab BROWSE and locate file you wish to attach -

|                                         | Step 1: Order Details                                                                                                    | Step 2: Design Info / Attachments                                                           | Step 3: Delivery Details | Step 4: Comments / Invoice Info | Step 5: Re |
|-----------------------------------------|----------------------------------------------------------------------------------------------------|---------------------------------------------------------------------------------------------|--------------------------|---------------------------------|------------|
| Step 2: Design Infor                    | mation / Attachments                                                                                                    |                                                                                             |                          |                                 |            |
| File and Design Info                    | ormation:                                                                                                    |                                                                                             |                          |                                 |            |
| Designed by:                            |                                                                                                    | Publications Co                                                                             | ollege Press             |                                 |            |
| Proof Required                          |                                                                                                    | Text and/or images provi                                                                    | ded electronically       |                                 |            |
| 🔲 This is an exact                      | reprint                                                                                                    | 🔲 Updated reprint (new tex                                                                  | t - same design)         |                                 |            |
| 🔲 File is provided f                    | Print Ready                                                                                                    | design)                                                                                     |                          |                                 |            |
| Upload all electron 1: Click on the "Br | ic files that you need to attach                                                                                            | n to this order:<br>nur file                                                                | Browse_                  |                                 |            |
| 2: Click on the "Up<br>Upload Attack    | in the name to appear in the box a                                                                                          | aduve.                                                                                      |                          |                                 |            |
| PLEASE NOTE:                            | <ul> <li>PDF files are the preferred f</li> <li>MS Word attachments run a</li> <li>If you are unsure of how to a</li> </ul> | ile type for attachments.<br>risk of reformatting.<br>create a PDF file, please contact ITS | S Desktop Support.       |                                 |            |

When the file appears in the BROWSE field select UPLOAD ATTACHMENT

When the ATTACHMENTS FOR THIS ORDER appears, proceed to Step 3: DELIVERY DETAILS tab

Select WILL PICK UP or DELIVERY and fill in pertinent information (Choose only one)

| Step 1: Order Details                             | Step 2: Design Info / Attachmen | ts Step 3: Delivery Details | Step 4: Comments / Invoice Info / Step 5: Review and Subm |
|---------------------------------------------------|---------------------------------|-----------------------------|-----------------------------------------------------------|
| Step 3: Delivery Details                          |                                 |                             |                                                           |
| □ Will pick up (name)                             | (phone#)                        |                             |                                                           |
| Please deliver to the following (First and Last ) | Jame):                          |                             |                                                           |
| Name                                              | Building                        | Room Number Quant           | tity                                                      |
|                                                   | ~                               |                             |                                                           |
|                                                   | ~                               |                             |                                                           |
|                                                   |                                 |                             |                                                           |
|                                                   | ~                               |                             |                                                           |
|                                                   | ×                               |                             |                                                           |
|                                                   |                                 |                             | 1 - 4                                                     |

## Proceed to Step 4: COMMENTS

YOUR ORDER WILL NOT BE SENT UNTIL YOU CLICK ON:

Include in the comments section any special instructions you may have for this job.

| Step 1: Order Details / Step 2: Design Info / Attachments / Step 3: Delivery Details / Step 4: Comments / Invoice Info                                                                | Step 5: Review and Submi  |
|----------------------------------------------------------------------------------------------------|---------------------------|
| Step 4: Comments                                                                                                    |                           |
| Invoice:                                                                                                    |                           |
| Include These Additional Items:  Test Scoring Forms Qty Blue Books (Large) Qty Qty Qty Qty Qty Qty                                                                                    |                           |
| Comments:                                                                                                    |                           |
| Enter any additional instructions or comments in the box below:           0 or600                                                                                                    |                           |
| NOTE: Your comments can not exceed 600 characters. Excess characters will be truncated.<br>Navigate forward and backward through the order steps by clicking on the appropriate tabs. |                           |
| Proceed to Step 5: REVIEW AND SUBMIT                                                                                                    | Chan E. Daview and C. Lit |
| Step 1: Order Details / Step 2: Design into / Attachments / Step 3: Delivery Details / Step 4: Comments / Invoice into                                                                | Step 5: Review and Submit |
| Step 5. Neview and Submit                                                                                                    |                           |

Please review your order summary. If any of the information is incorrect, click on the appropriate tab, make adjustments, and then return to this page.

SUBMIT ORDER

Scroll and review the information you have recorded. When you are finished, select SUBMIT button If the submission is successful you will see a THANK YOU banner. If you encounter any difficulties with this form, please contact College Press at 717-691-6030 or Extension 6030 from any phone on campus.

SEND CONFIRMATION EMAIL TO: CHutchis@messiah.edu